### CAHMPAS and Using FMT Data

Mark Holmes, PhD Flex Monitoring Team University of North Carolina – Chapel Hill

July 21, 2016 | 2016 Flex Reverse Site Visit

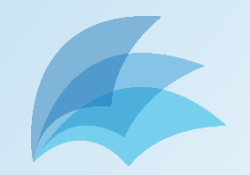

- What is it?
- How do I use it?
- What if I have problems?
- What's next?

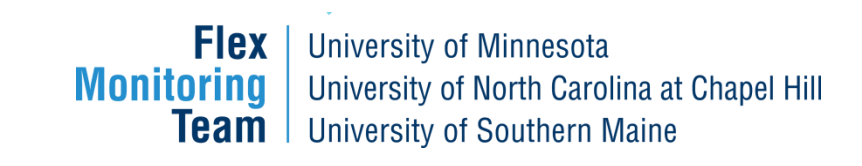

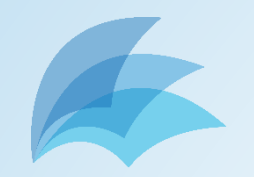

- What is it?
- How do I use it?
- What if I have problems?
- What's next?

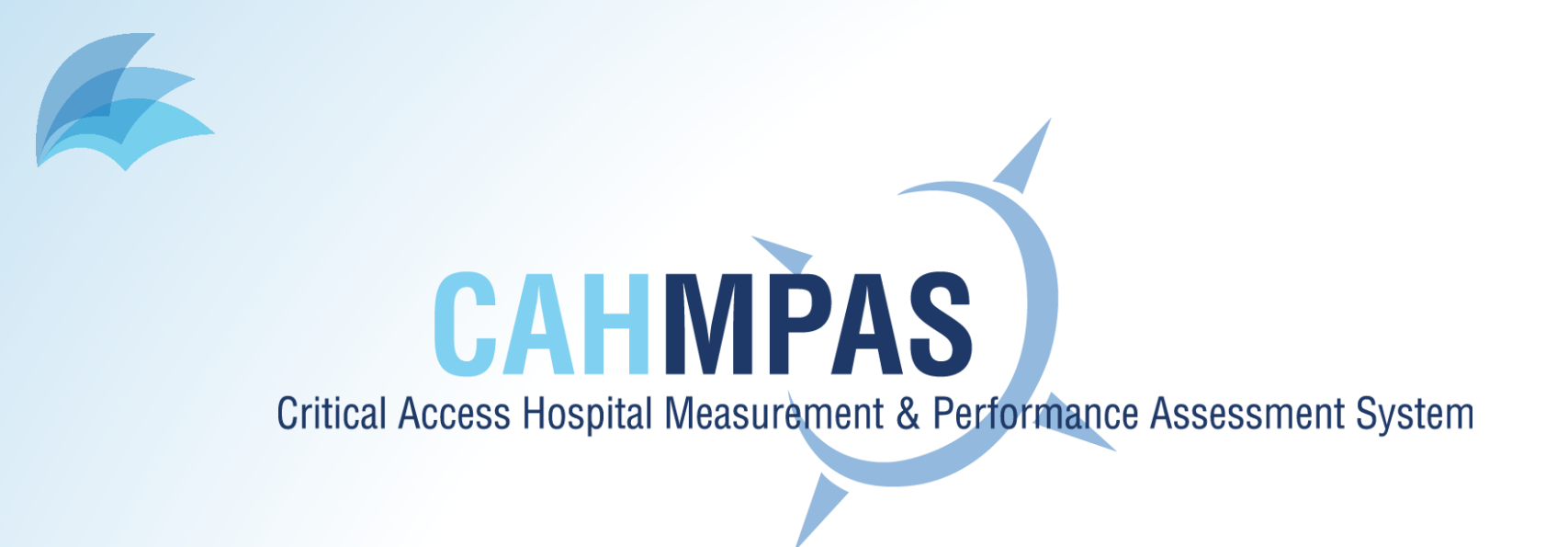

- Online data query tool created by FMT
- Provides graphs and data to compare CAH performance for various measures across user-defined groups

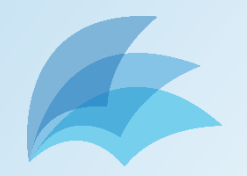

### • What is it?

- How do I use it?
- What if I have problems?
- What's next?

FlexUniversity of MinnesotaMonitoringUniversity of North Carolina at Chapel HillTeamUniversity of Southern Maine

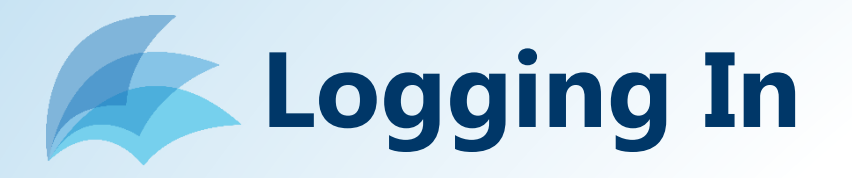

| CAH Measurement and Performa | nce Assessment System (CAHM | PAS)                                         |                                                        | 1                         | Logi |
|------------------------------|-----------------------------|----------------------------------------------|--------------------------------------------------------|---------------------------|------|
|                              | Flex<br>Monitoring<br>Team  | sota<br>Carolina at Chapel Hill<br>ern Maine | CAHMPAS<br>Critical Access Hospital Measurement & Perf | ormance Assessment System |      |
| Log                          | in                          |                                              |                                                        |                           |      |
|                              | Username                    |                                              |                                                        |                           |      |
|                              | Password                    |                                              |                                                        |                           |      |
|                              |                             | Remember Me                                  |                                                        |                           |      |
|                              |                             | Login                                        |                                                        |                           |      |
|                              |                             |                                              |                                                        |                           |      |
|                              |                             |                                              |                                                        |                           |      |
|                              |                             |                                              |                                                        |                           |      |
|                              |                             |                                              |                                                        |                           |      |

1. Visit http://cahmpas.sirs.unc.edu

 Enter your username and password (if you need login credentials, contact us at <u>monitoring@flexmonitoring.org</u>)

## **CAHMPAS Home Screen**

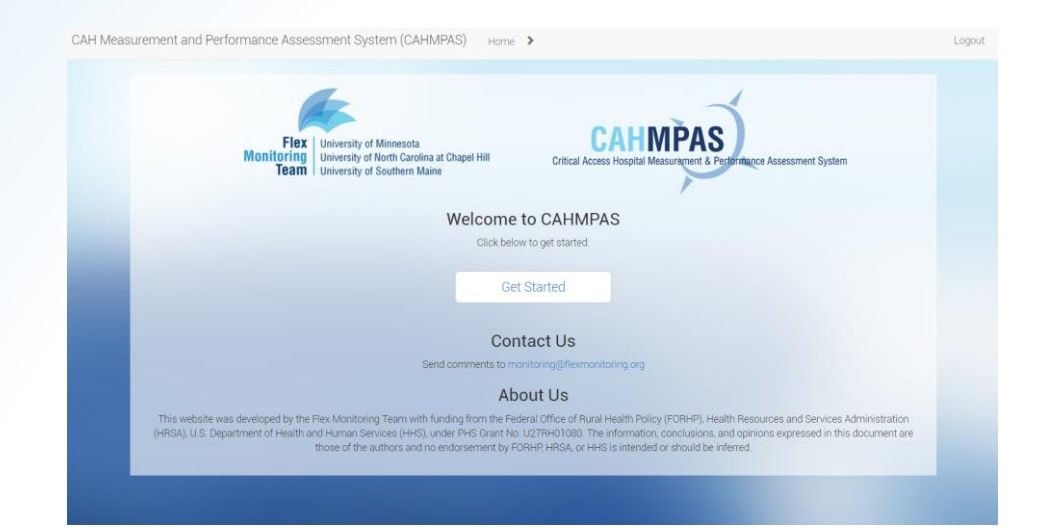

- Note the navigation bar at the top of the window – use this, rather than your browser's back & forward buttons, to get around.
- 2. Click "Get Started."

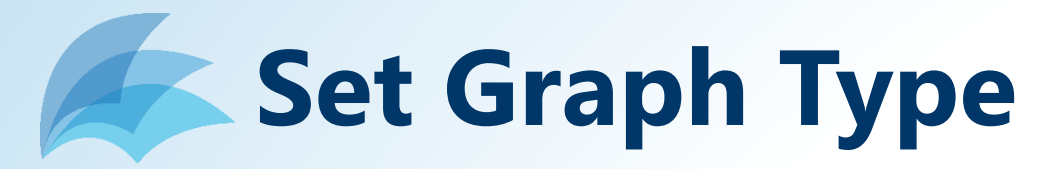

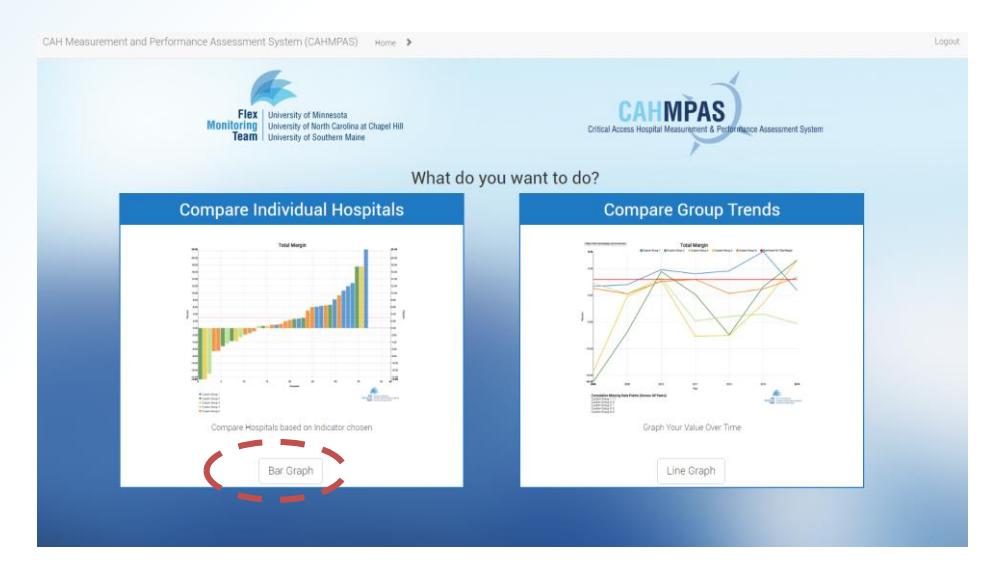

- Bar graphs compare hospitals' performances on an indicator for a specific year; line graphs display performance over time.
- 2. Choose one. You can always use the nav bar to switch types later. We'll start with a bar graph.

FlexUniversity of MinnesotaMonitoring<br/>TeamUniversity of North Carolina at Chapel HillUniversity of Southern Maine

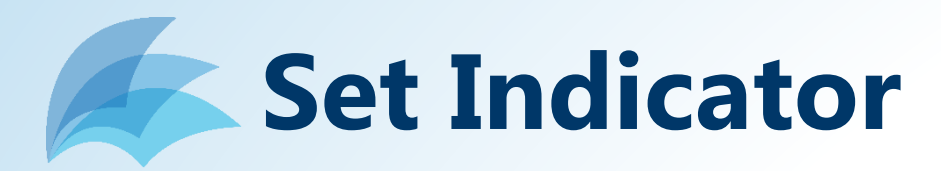

| Fig. University of Minnesota<br>Monitoring University of Southern Maine<br>Team University of Southern Maine | Napel Hill Critical Access          | HEADER A Statement System           |
|----------------------------------------------------------------------------------------------------|-------------------------------------|-------------------------------------|
|                                                                                                    | Select an indicator to graph:       |                                     |
|                                                                                                    | Finance Indicators                  | G                                   |
| Profitability Indicators                                                                                     | Liquidity Indicators                | Capital Structure<br>Indicators     |
| tal Margan                                                                                                   | Current Ratio                       |                                     |
| Cash Flow Margin                                                                                             | Days Cash on Hand                   | Equity Financing                    |
| Return on Equity                                                                                             | Days Revenue in Accounts Receivable | Debt Service Coverage               |
| Operating Margin                                                                                             |                                     | Long-Term Debt to Capitalization    |
| Revenue Indicators                                                                                           | Cost Indicators                     | Utilization Indicators              |
| Outpatient Revenues to Total Revenues                                                                        | Salaries to Net Patient Revenue     | Average Daily Census Swing-SNF Beds |
| Patient Deductions                                                                                           | Average Age of Plant                | Average Daily Census Acute Beds     |
| Medicare Inpatient Payer Mix                                                                                 | FTEs per Adjusted Occupied Bed      |                                     |
|                                                                                                    |                                     |                                     |

- You can graph one indicator at a time. The 22 finance indicators are listed first; scroll down to access quality & community indicators.
- 2. We'll choose the "Total Margin" indicator here.

# Set Comparison Groups

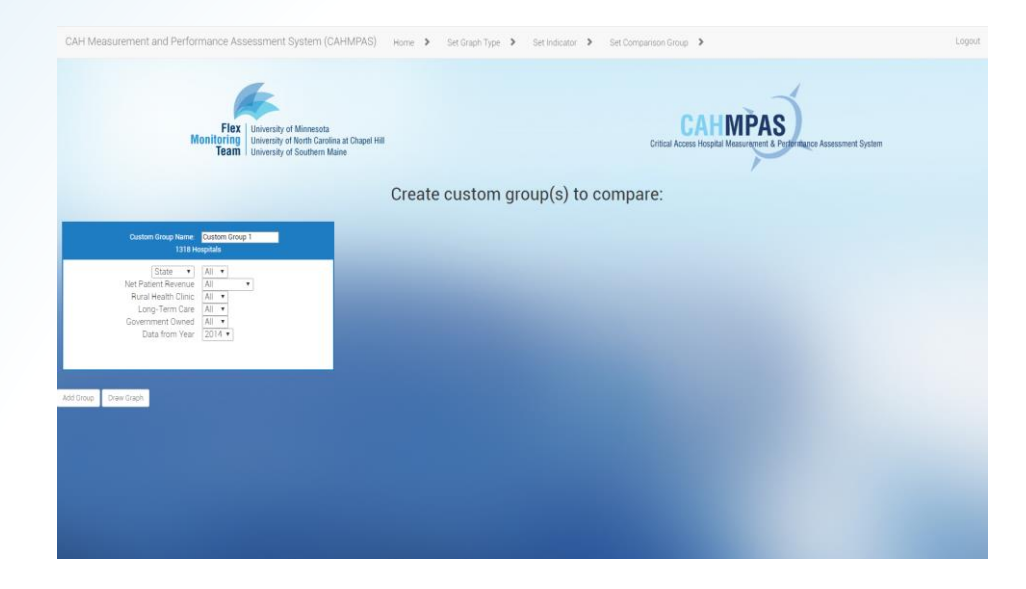

- This screen allows you to create and define groups for comparing CAHs. CAHMPAS allows you to compare up to five custom groups at a time by using the "add group" button.
- 2. Let's start with just one group... (see next step)

# Set Comparison Groups

| State 🔻             | All 🔻  |
|---------------------|--------|
| Net Patient Revenue | All    |
| Rural Health Clinic | All    |
| Long-Term Care      | All 🔻  |
| Government Owned    | All 🔻  |
| Data from Year      | 2014 🔻 |
|                     |        |
|                     |        |

- 1. This screen allows you to create and define groups for comparing CAHs. CAHMPAS allows you (as SFCs) to compare up to five custom groups at a time by using the "add group" button.
- 2. Let's start with just one group... (see next step)

# Set Comparison Groups

|           | Custom Group Nam <del>e</del> : <mark>California</mark><br>32 Hospitals                                     |
|-----------|----------------------------------------------------------------------------------------------------|
|           | StateCANet Patient RevenueAllRural Health ClinicAllLong-Term CareAllGovernment OwnedAllData from Year2014 ▼ |
| Add Group | Draw Graph                                                                                                  |

- As you define the group, the # of hospitals will change.
- For example, to graph all CAHs in California, select "CA" from the drop-down menu. Type a group name if desired.
- 3. Select "Draw Graph."

## Understanding the Bar Graph

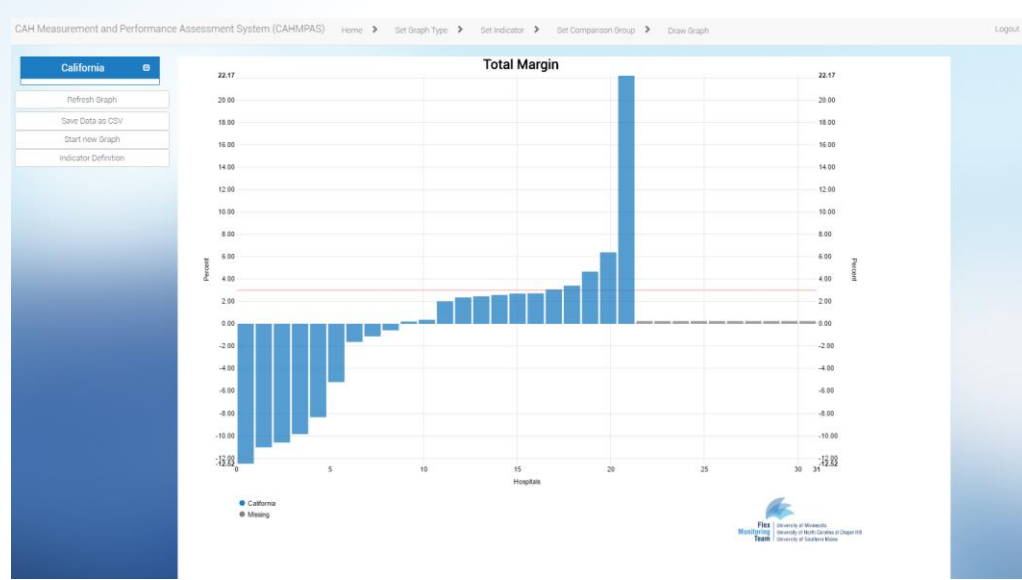

- Each bar corresponds to a CAH in CA for 2014. Hover your cursor to identify your hospital.
- Blue bars are part of the CA group; gray bars are CAHs with missing data for this year.
- The red line represents the benchmark for this indicator.
   Flex Monitoring University of Minnesota University of North Carolina at Chapel Hill

Team

University of Southern Maine

## Add Comparison Groups

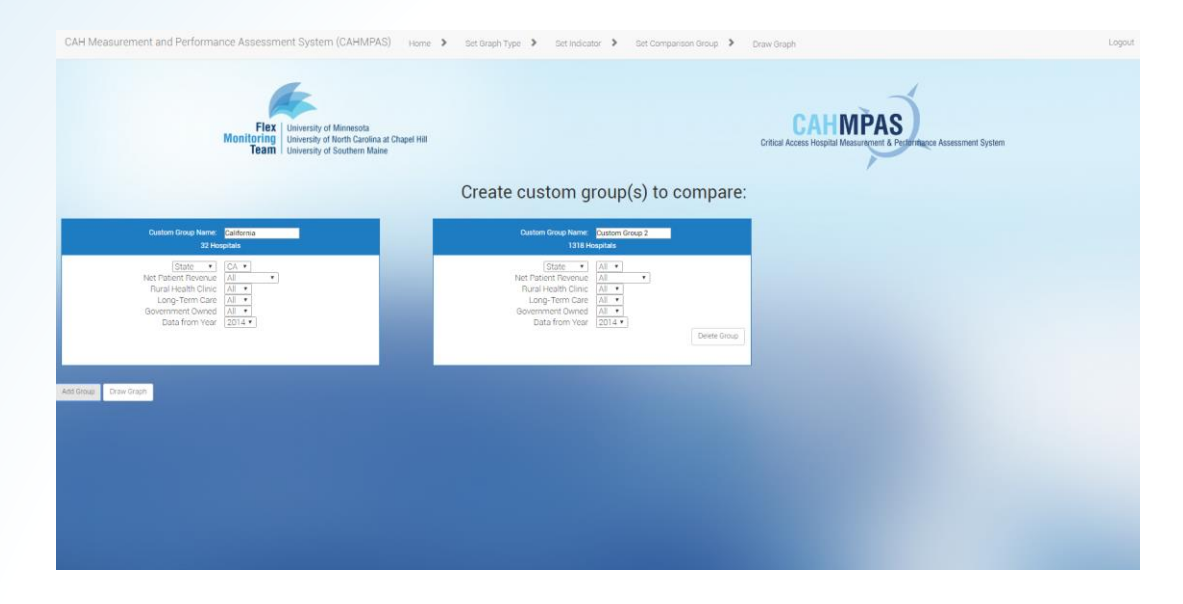

Let's compare 2014 Total Margin among CAHs in California by government ownership:

- 1. Click "Set Comparison Group" in the top nav bar.
- 2. Click on the "Add Group" button below.

## **Add Comparison Groups**

| Custom Group Name: California: Gov-Owned<br>17 Hospitals                                                      | Custom Group Name: California: Not Gov-Owi<br>15 Hospitals                                                                                                    |
|----------------------------------------------------------------------------------------------------|----------------------------------------------------------------------------------------------------|
| StateCANet Patient RevenueAllRural Health ClinicAllLong-Term CareAllGovernment OwnedYes ▼Data from Year2014 ▼ | State       ▼         Net Patient Revenue       All         Rural Health Clinic       All         Long-Term Care       All         Government Owned       No         Data from Year       2014 ▼ |
| Add Group Draw Graph                                                                                          |                                                                                                    |

- Change the name of group #1, and then select "yes" next to "Government Owned." The number of CAHs in this group changes from 32 to 17.
- 2. Do the same for group 2, but specify "No." This group has 15 CAHs.
- 3. Click "Draw Graph."

## Multiple Comparison Groups

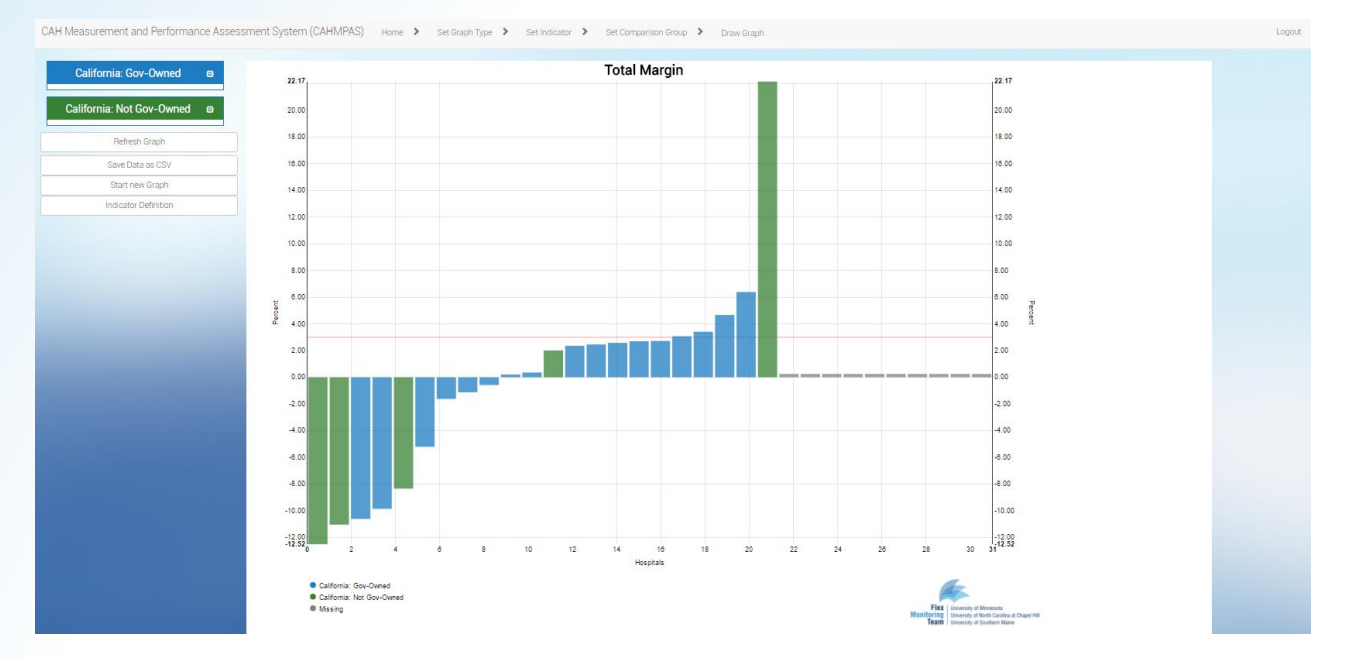

 The new graph displays the same 2014 data for total margin but now distinguishes between governmentowned CAHs (blue) and non-government-owned CAHs (green) in California.

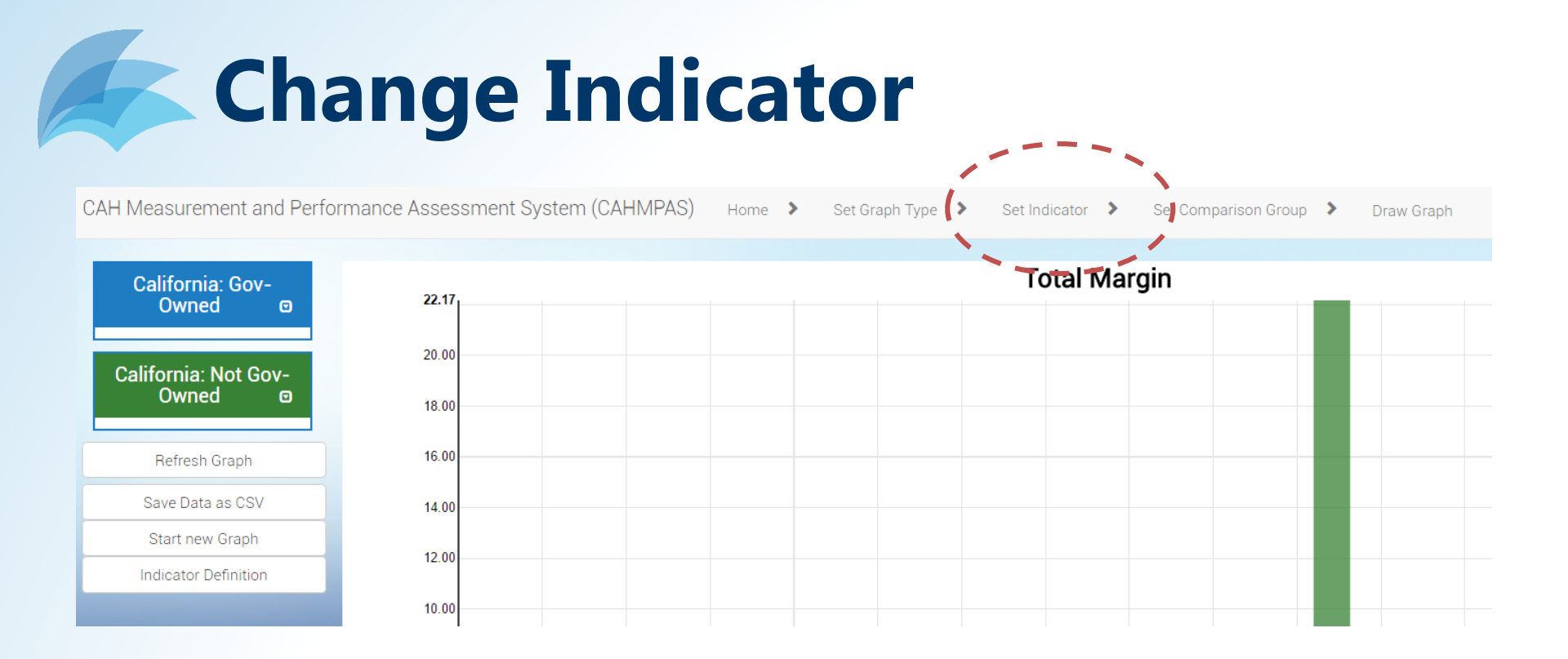

 To see this same comparison for an entirely different indicator, first select "Set Indicator" from the top navigation bar to access the indicator selection page...

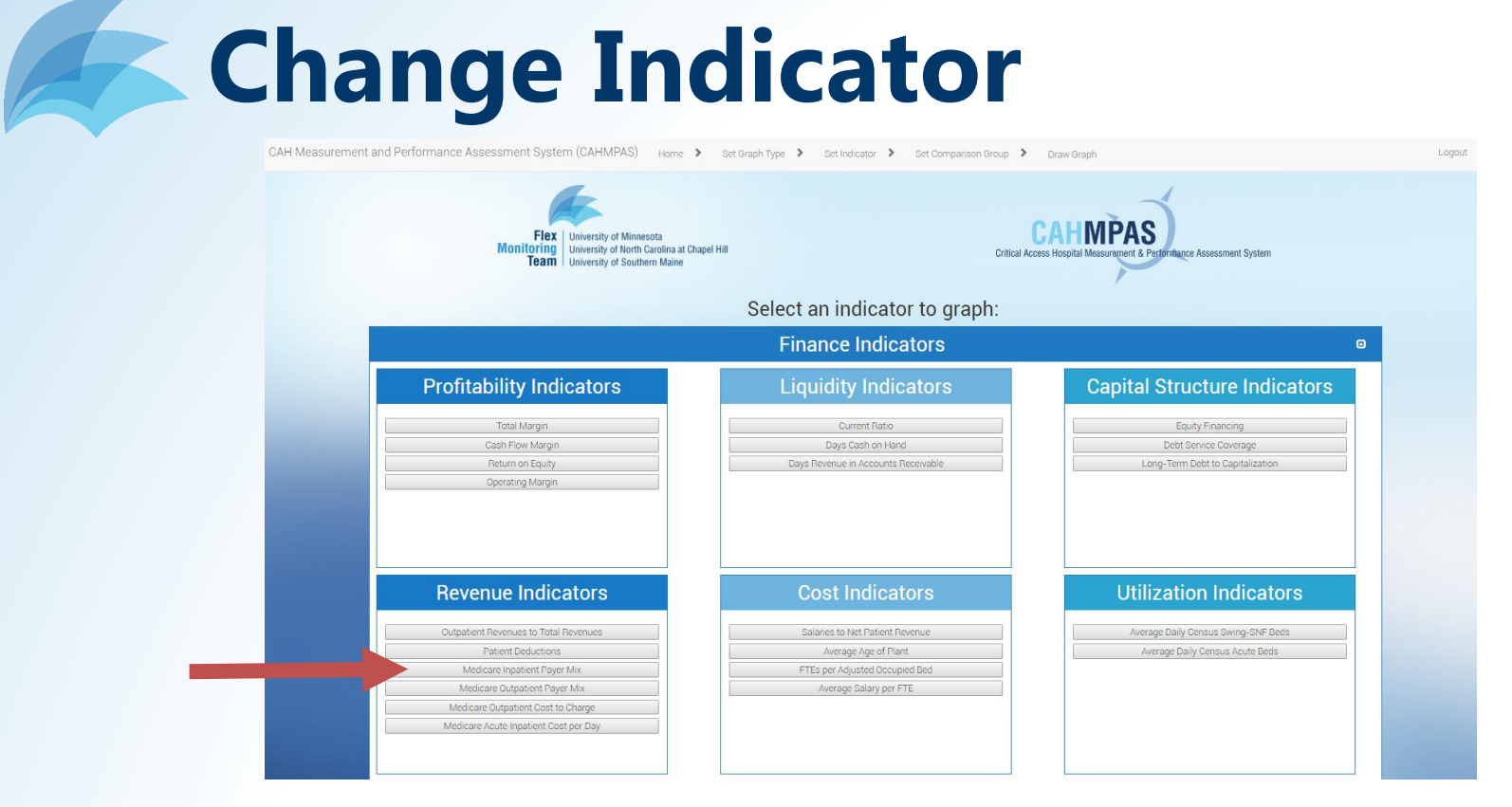

- ... then choose a new indicator. Let's look at "Medicare Inpatient Payer Mix," a revenue indicator on the left side of the screen.
- Click the indicator button.

## **Change Indicator**

| Custom Group Name: California: Gov-Owned<br>17 Hospitals                                                                                                    | Custom Group Name: California: Not Gov-Owi<br>15 Hospitals                                                                                                    |
|----------------------------------------------------------------------------------------------------|----------------------------------------------------------------------------------------------------|
| State     CA ▼       Net Patient Revenue     All ▼       Rural Health Clinic     All ▼       Long-Term Care     All ▼       Government Owned     Yes ▼       Data from Year     2014 ▼ | State       CA         Net Patient Revenue       All         Rural Health Clinic       All         Long-Term Care       All         Government Owned       No         Data from Year       2014 ▼ |
| Add Group Draw Graph                                                                                                    |                                                                                                    |

...This brings you back to the "Set Comparison Group" page. You'll notice that your previous group settings are still there.

1. Click "Draw Graph" again to see results. This process can be used to generate comparisons for every indicator in CAHMPAS.

FlexUniversity of MinnesotaMonitoringUniversity of North Carolina at Chapel HillTeamUniversity of Southern Maine

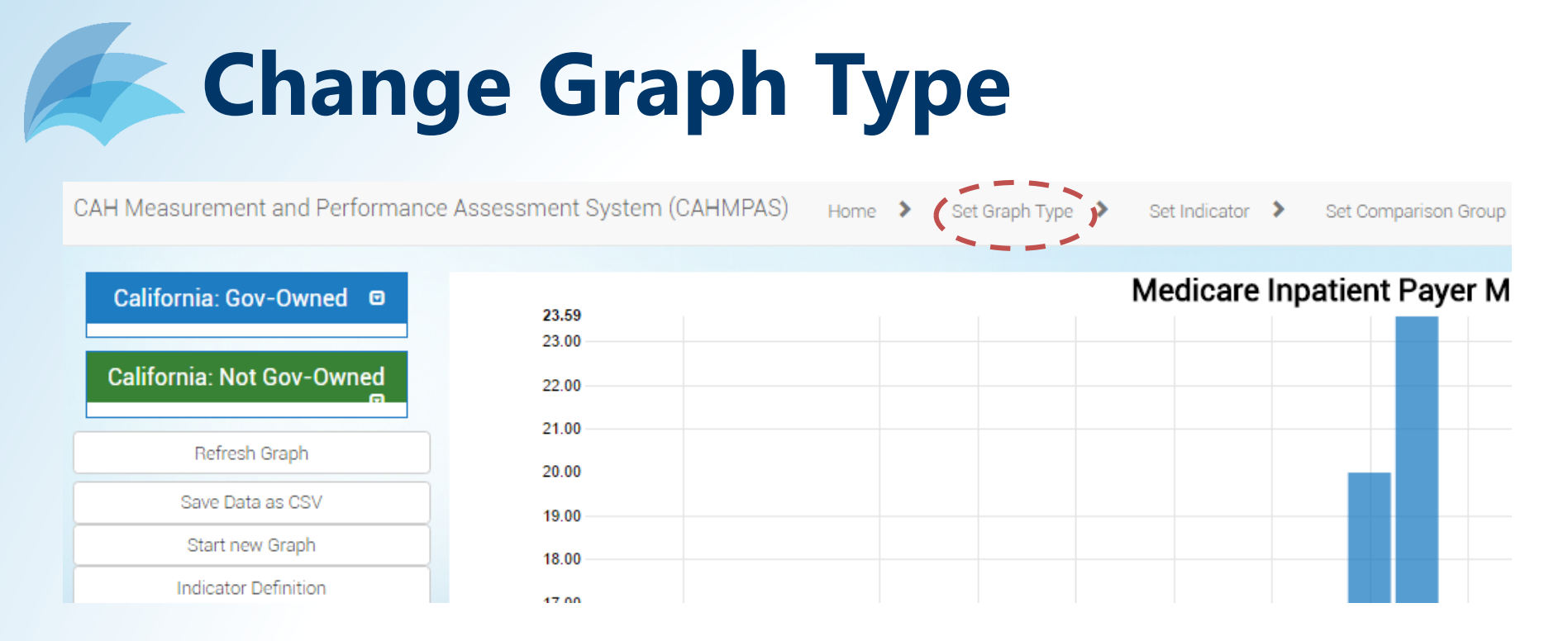

To switch from a bar graph to a line graph or vice versa, use the same basic process as changing an indicator.

1. Select "Set Graph Type" from the top navigation bar. This will take you to the graph type selection page.

# Change Graph Type

CAH Measurement and Performance Assessment System (CAHMPAS) Home >

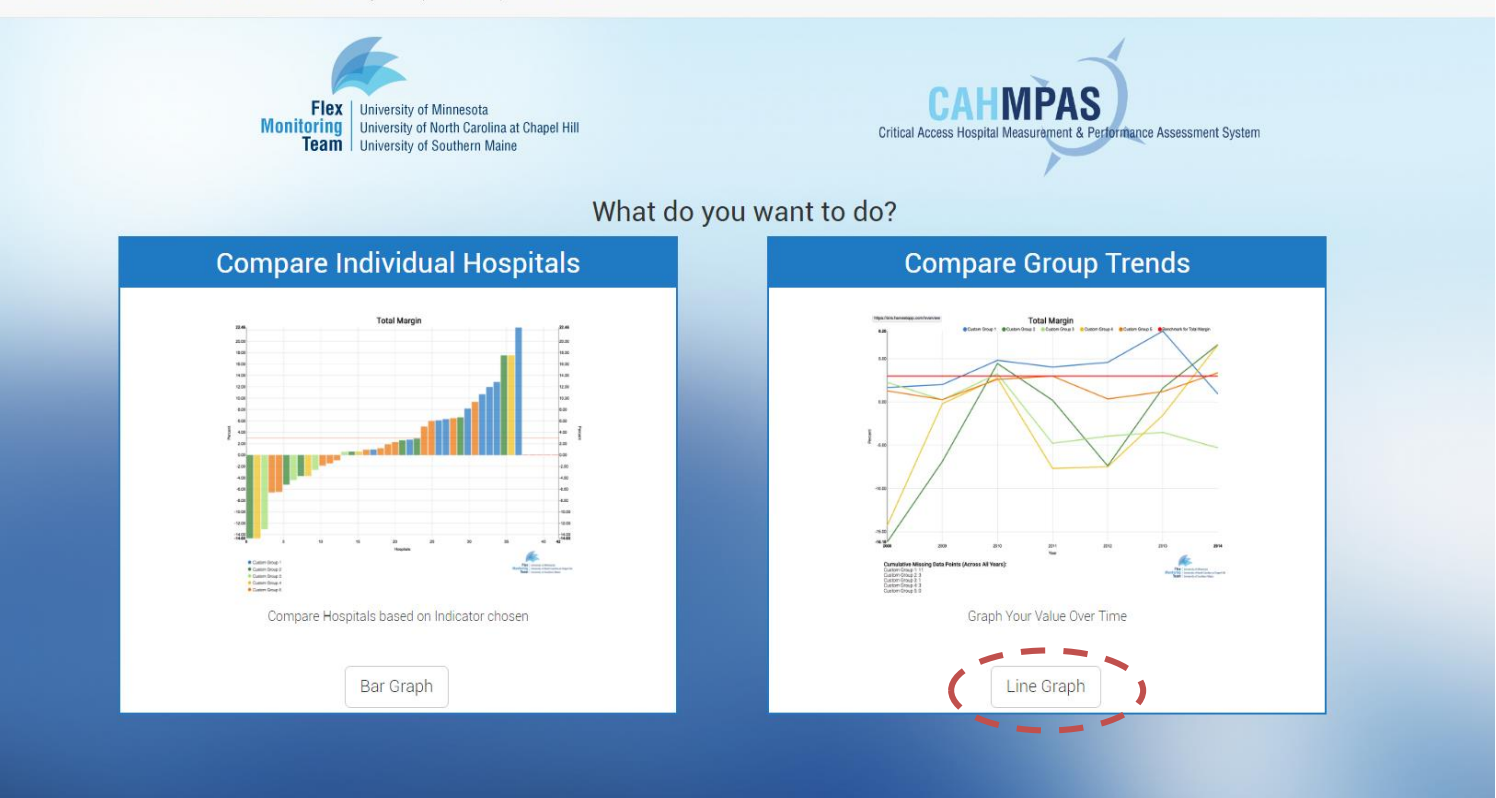

### 2. Choose "line graph" on the bottom right.

# Change Graph Type

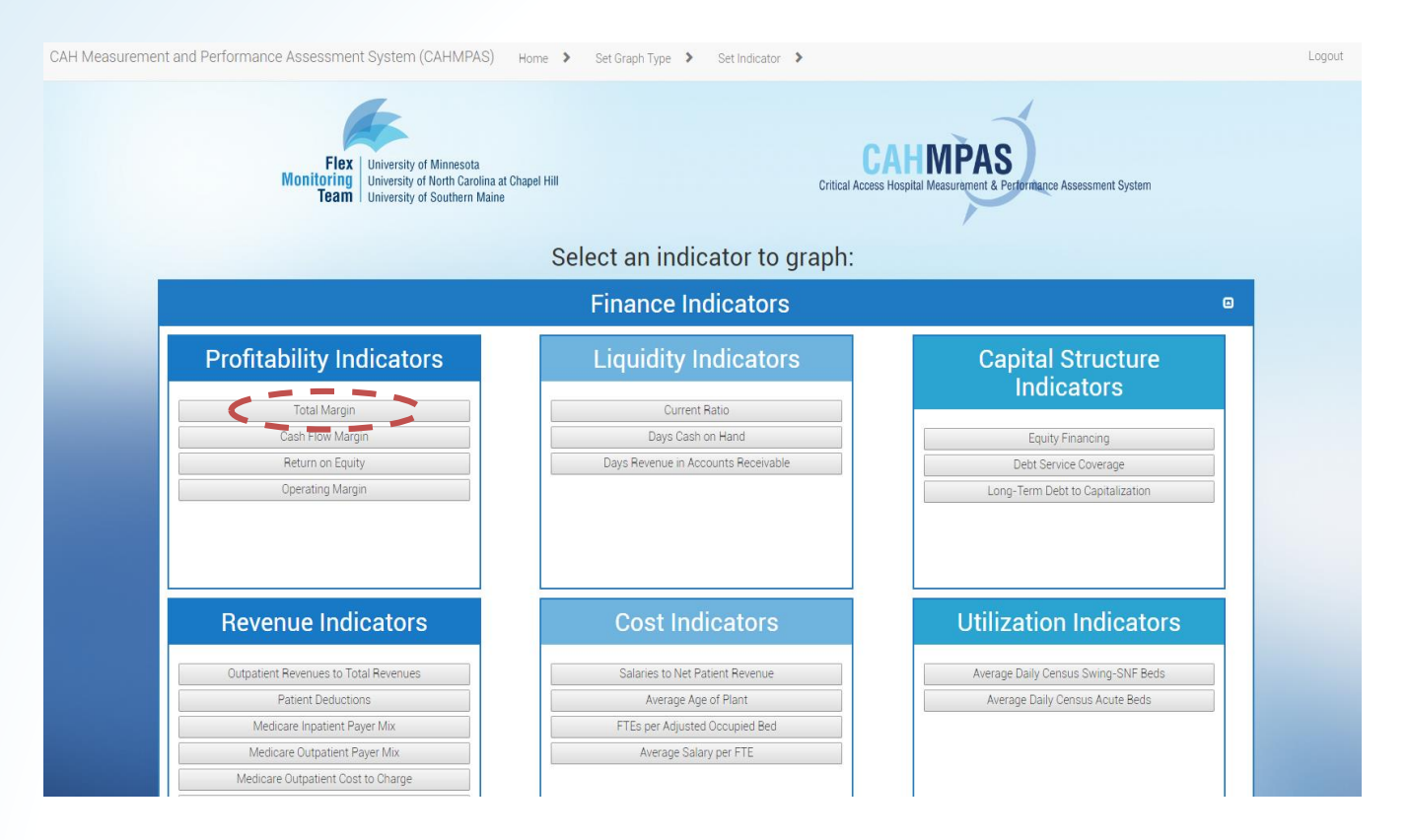

Select an indicator. Let's use "Total Margin" again.

# Change Graph Type

| Custom Group Name: California: Gov-Owned                                                                                                    | Custom Group Name: California: Not Gov-Owi                                                                                                    |
|----------------------------------------------------------------------------------------------------|----------------------------------------------------------------------------------------------------|
| 20 Hospitals                                                                                                    | 16 Hospitals                                                                                                    |
| State     CA ▼       Net Patient Revenue     All       Rural Health Clinic     All       Long-Term Care     All       Government Owned     Yes ▼ | State       ▼         Net Patient Revenue       All         Rural Health Clinic       All         Long-Term Care       All         Government Owned       No |

The "Set Comparison Group" page still defaults to our previous selections, but this is a line graph, so the "select year" option is no longer present.4. Click "Draw Graph."

## Understanding the Line Graph

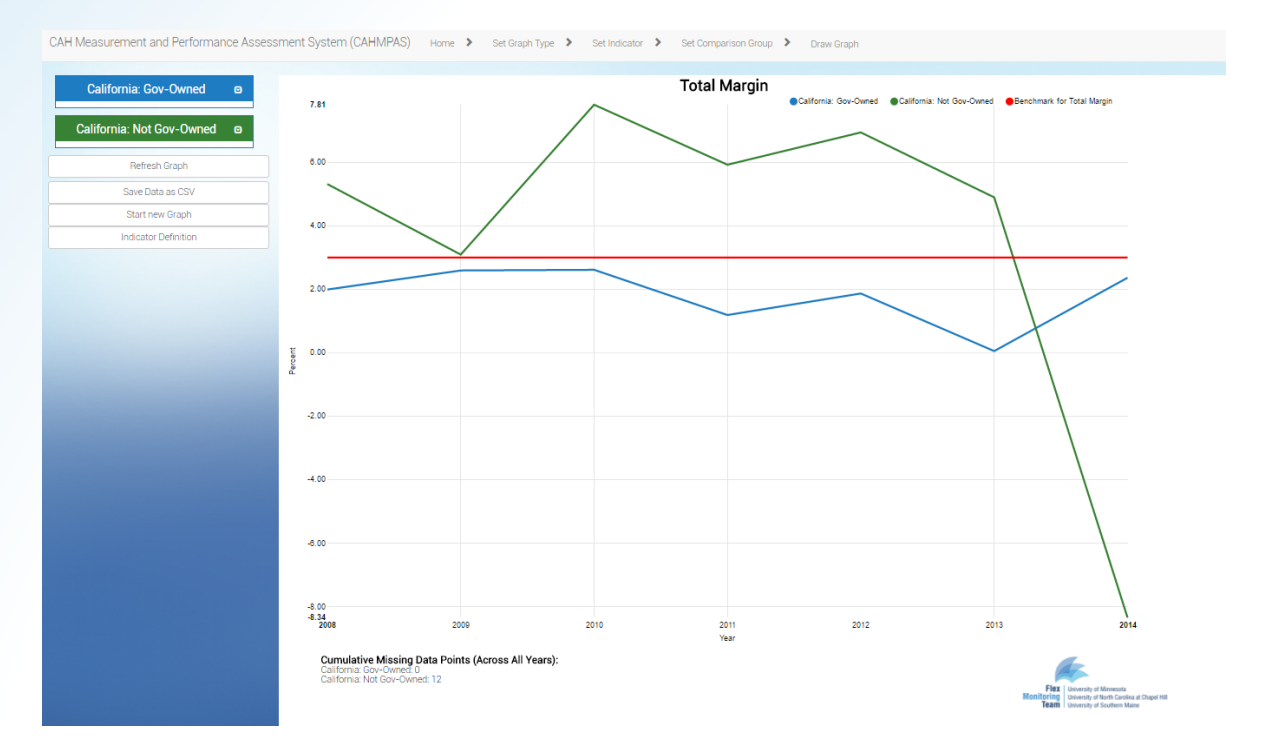

Results for these two groups from 2008 through 2014 are displayed. Just like the bar graph, gov-owned CA CAHs are blue, non-gov-owned CA CAHs are green.

FlexUniversity of MinnesotaMonitoring<br/>TeamUniversity of North Carolina at Chapel Hill<br/>University of Southern Maine

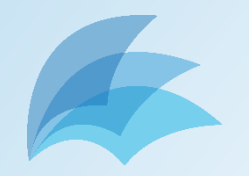

- What is it?
- How do I use it?
- What if I have problems?
- What's next?

FlexUniversity of MinnesotaMonitoringUniversity of North Carolina at Chapel HillTeamUniversity of Southern Maine

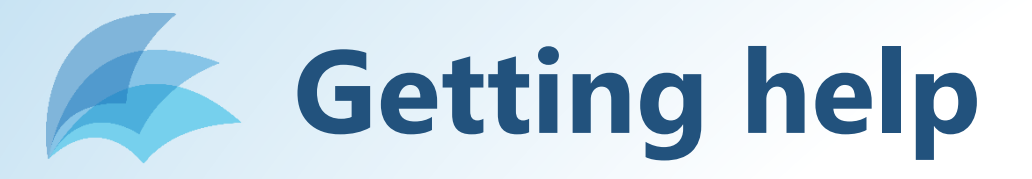

- Tutorials on line
  - PDF
  - Video
- Email us
   monitoring@flexmonitoring.org
- Webinars?

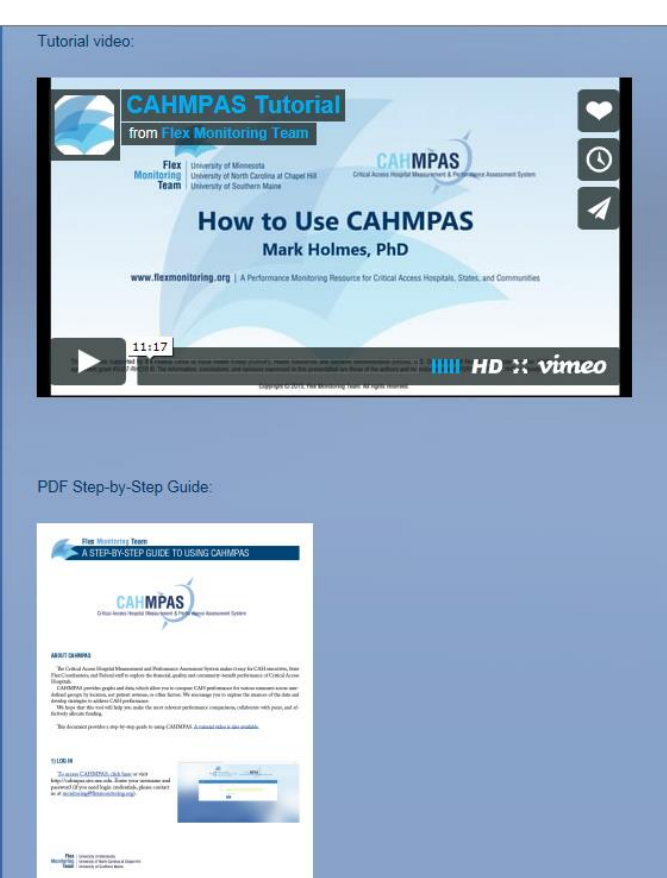

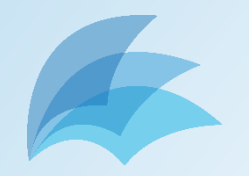

- What is it?
- How do I use it?
- What if I have problems?
- What's next?

FlexUniversity of MinnesotaMonitoringUniversity of North Carolina at Chapel HillTeamUniversity of Southern Maine

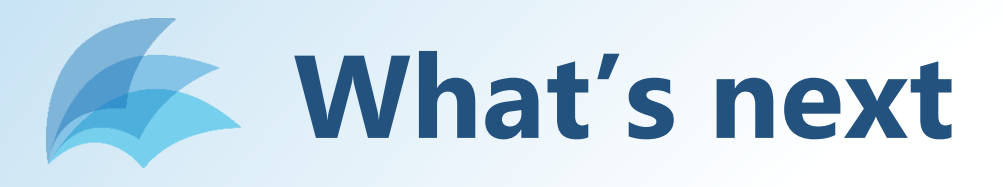

- The example today was using our preproduction
- Move to production by end of month

   Iterative, continuous updates
- Population/community data – Clearing DUA permissions
- Later this fall:
  - Data refresh

– Additional functionality – what is desired?

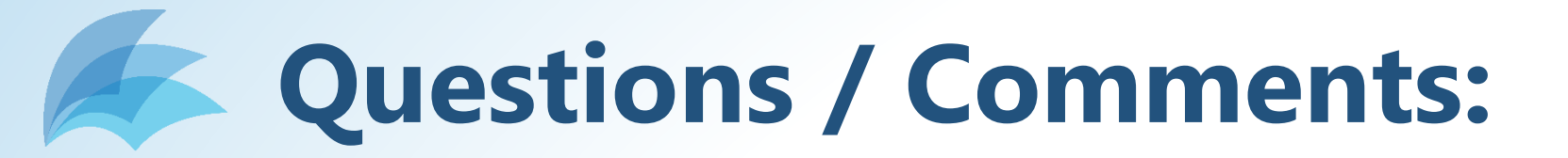

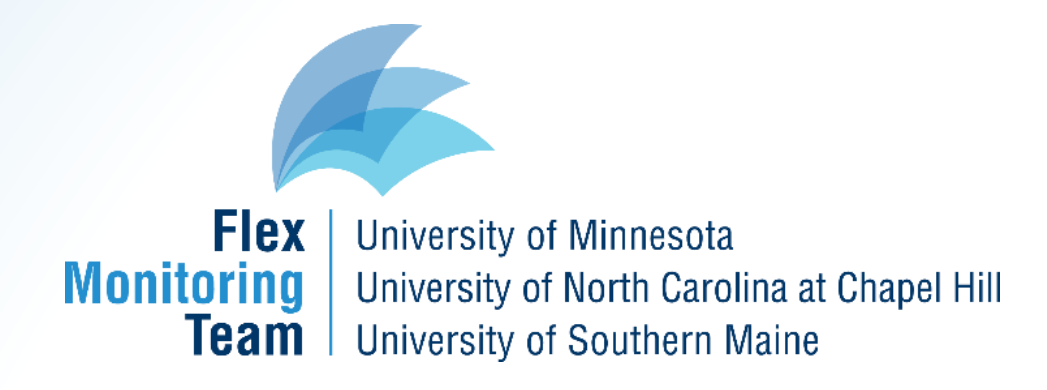

### monitoring@flexmonitoring.org

This work was supported by the Federal Office of Rural Health Policy (FORHP), Health Resources and Services Administration (HRSA), U.S. Department of Health and Human Services (HHS) under cooperative agreement # U27RH01080. The information, conclusions and opinions expressed in this presentation are those of the authors and no endorsement by FORHP, HRSA, or HHS is intended or should be inferred.

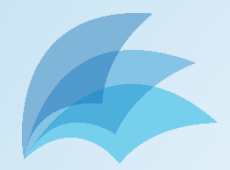

### In case of broken internet

| ← → ② http://cahvis.sirsdemo. <b>unc.edu</b> /                    | 5 + Q           | CAHMPAS × | <b>↑</b> ★ ¤                              |
|-------------------------------------------------------------------|-----------------|-----------|-------------------------------------------|
| File Edit View Favorites Tools Help                               |                 |           |                                           |
| 👍 🔁 Suggested Sites 👻 🖉 Web Slice Gallery 👻 👰 Qualys BrowserCheck |                 |           | 🟠 🔻 🔝 👻 🖃 🖛 👻 Page 🕶 Safety 👻 Tools 👻 🔞 👻 |
| CAH Measurement and Performance Assessment System (CAHMPAS)       | Set Indicator 📏 |           | Logout                                    |

#### Select an indicator to graph:

### **Profitability Indicators**

| Total Margin     |  |
|------------------|--|
| Cash Flow Margin |  |
| Return on Equity |  |
| Operating Margin |  |

### **Liquidity Indicators**

Current Ratio

Days Cash on Hand

Days Revenue in Accounts Receivable

#### **Capital Structure Indicators**

Equity Financing

Debt Service Coverage

Long-Term Debt to Capitalization

#### **Revenue Indicators**

Outpatient Revenues to Total Revenues

Patient Deductions

Medicare Inpatient Payer Mix

Medicare Outpatient Payer Mix

Medicare Outpatient Cost to Charge

Medicare Acute Inpatient Cost per Day

#### **Market Characteristics**

| Market Population           |
|-----------------------------|
| Market Income               |
| Market Poverty Rate         |
| Distance to Larger Hospital |
| Market Share                |
|                             |

#### **Cost Indicators**

Salaries to Net Patient Revenue

Average Age of Plant

FTEs per Adjusted Occupied Bed

Average Salary per FTE

### **Utilization Indicators**

Average Daily Census Swing-SNF Beds

Average Daily Census Acute Beds

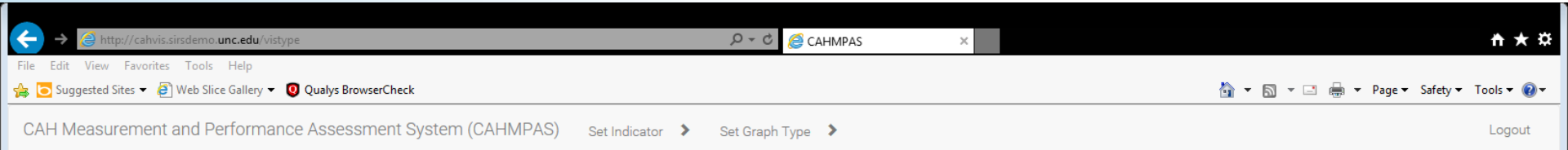

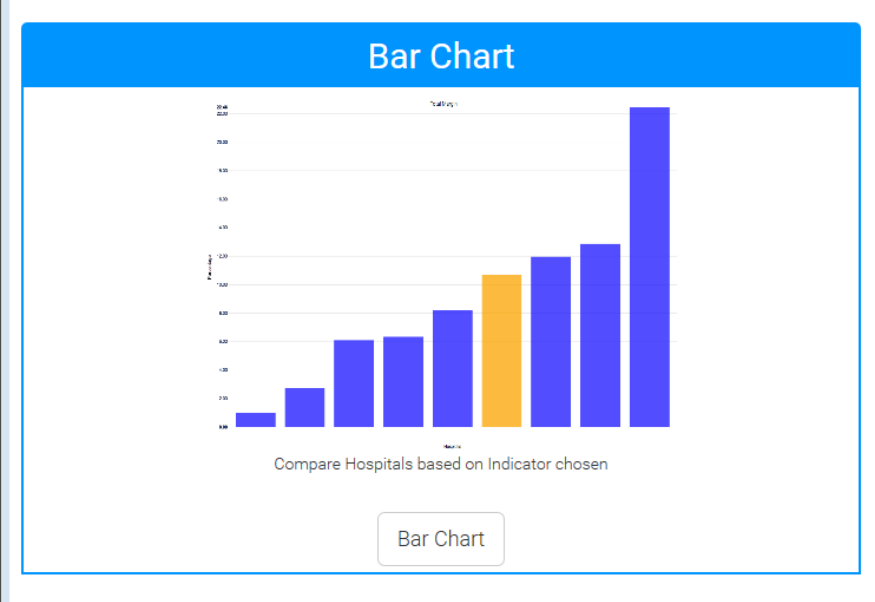

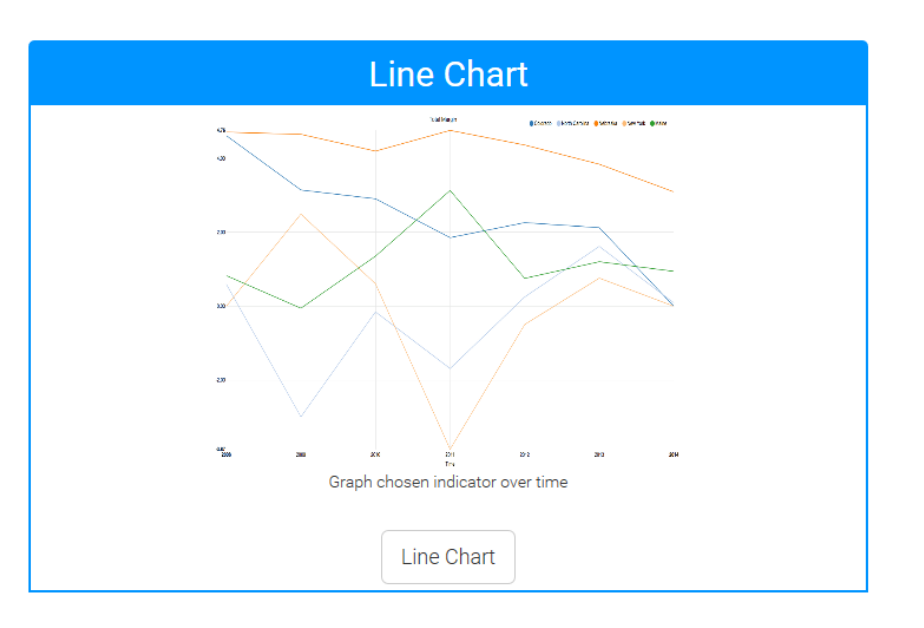

| ← → @ http://cahvis.sirsdemo. <b>unc.edu</b> /querybuilder  |                 | ,♀ ヾ Ċ <i>፩</i> CAHMP | AS ×                 |   | <b>↑ ★</b> ☆                              |
|-------------------------------------------------------------|-----------------|-----------------------|----------------------|---|-------------------------------------------|
| File Edit View Favorites Tools Help<br>∰                    |                 |                       |                      | č | 👔 🔻 🗟 👻 🖃 🖶 🔻 Page 🕶 Safety 🕶 Tools 🕶 🔞 🖛 |
| CAH Measurement and Performance Assessment System (CAHMPAS) | Set Indicator 📏 | Set Graph Type 💙      | Set Comparison Group | > | Logout                                    |

### Create custom group(s) to compare:

| Custom Group Name:                                                                                          | Kansas                                             | Custom Group Name:                                                                                          | Nebraska                                            |
|----------------------------------------------------------------------------------------------------|----------------------------------------------------|----------------------------------------------------------------------------------------------------|-----------------------------------------------------|
| State<br>Net Patient Revenue<br>Rural Health Clinic<br>Long-Term Care<br>Government Owned<br>Data from Year | KS V<br>All V<br>All V<br>All V<br>All V<br>2013 V | State<br>Net Patient Revenue<br>Rural Health Clinic<br>Long-Term Care<br>Government Owned<br>Data from Year | All V<br>All V<br>All V<br>All V<br>All V<br>2013 V |
|                                                                                                    |                                                    |                                                                                                    | Delete                                              |

Add Group Draw Graph

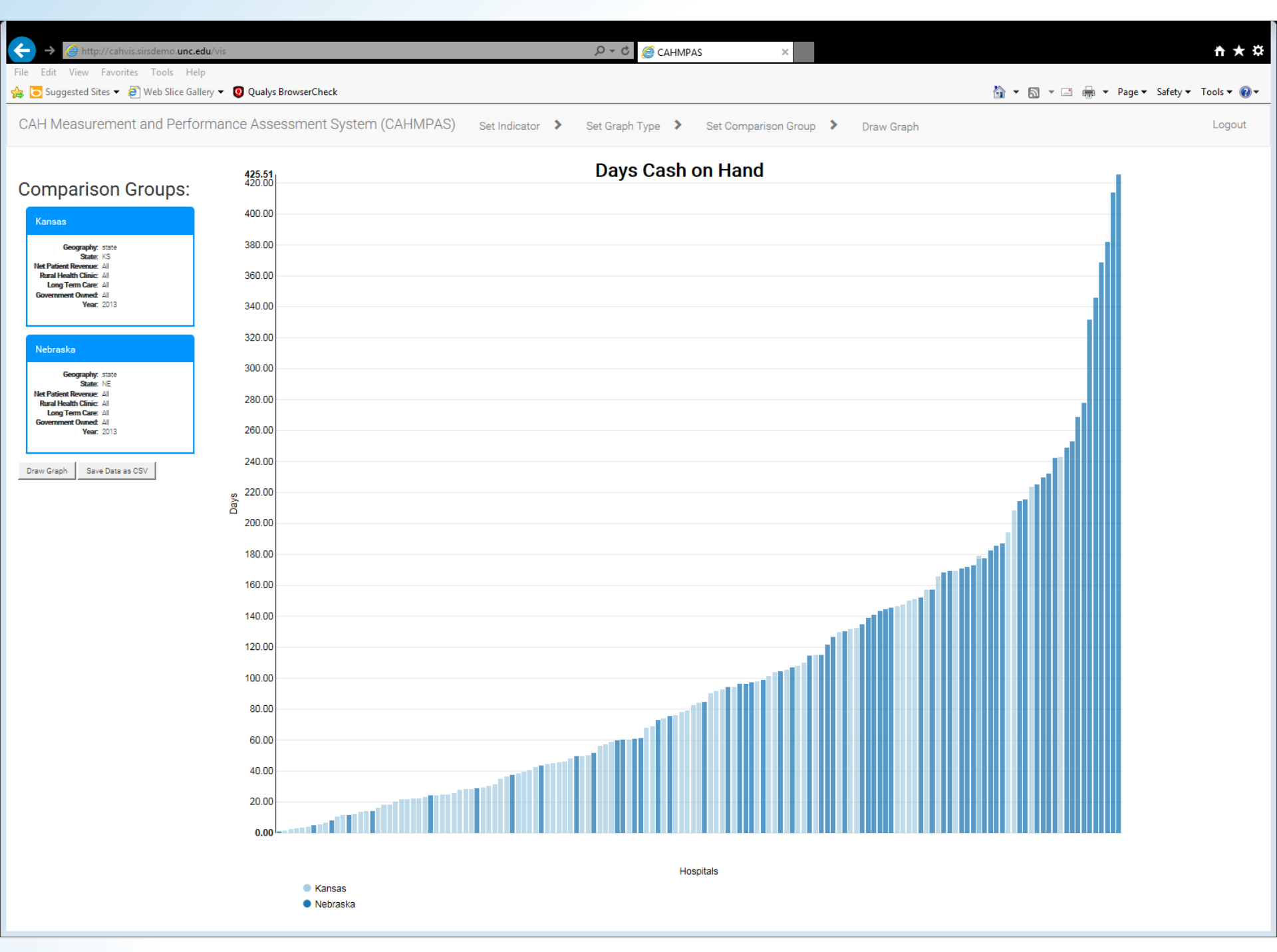